Step by Step instructions for: Concussion Training access

- 1. Click on link provided (<u>https://www.train.org/cdctrain/course/1089818/</u>)
- 2. Click on hyperlink entitled "Create an account" (its underlined and highlighted in light red)
- 3. Fill out the CDC form- choose an easy to remember password!
- 4. CHECK THE BOX "I agree to all TRAIN policies at the bottom of this form.
- 5. CLICK NEXT STEP (Blue button)
- 6. The next page will provide a list of further specific information- SELECT OTHER
- 7. Click "Other Public Health Interests"
- 8. Click the Teal/Green box entitled- "Confirm these selections"
- 9. Next box- Click the Blue box entitled "Continue"
- 10. Next- Select your county "Mendocino" (its in alphabetical order; so scroll down if you do not see it immedietly)
- 11. Next click the Teal/Green box entitled- "confirm these selections"
- 12. Next Click blue tab/box entitled "Finish Creating Account"
- 13. You are immediately logged into the "HEADS UP to Youth Sports: Online Training for Coaches"
- 14. The site will not allow you to start the Preassessment until you finish filling out your profile. CLICK On the teal/green tab "Finish profile"
- 15. Finish filling out your profile as it leads you. When you get to the Organization section simply put Ukiah Youth Baseball; Manager or team manager, and Volunteer in the boxes required. THERE IS A TEAL box in the top right hand side entitled "SAVE"- click it and move onto the next section.
- 16. Under [Professional Role] section- scroll down to the Volunteer label and click the bubble; there is a Teal box in the top right hand corner entitled "SAVE"- Click it and move to the next section
- 17. Under [Work settings] section- scroll down to Other label and click the bubble- Fill in the box with "Ukiah youth baseball" or Little League
- 18. In the top right hand corner there is a Teal box entitled "SAVE"- click it.
- 19. The site will not immediately take you anywhere; there is an orange button on the top LEFT hand corner of this page entitled "CLOSE"- click it.

---YOU ARE NOT DONE YET; you simply created your account---

To start the training;

- 1. Take the Preassessment test located in the middle of the page; it's a Teal box entitled "Preassessment"- Click it.
- 2. There is a grey box entitled "Start assessment"-Click it
- 3. You HAVE TO identify as COACH. Finish taking the preassessment.
- 4. You should have closed the window. There will be a TEAL button entitled "Launch"-Click it to complete the training.
- 5. You will be redirected to another splash page. There is a Orange button entitled "Start Training"-Click it.
- 6. You may need to hover over the next page until the play icon which is red and white highlights; this is clickable to start the video- Click it to start watching
- 7. Complete the training from here
- 8. When finished. You must click on the Teal colored button entitled "Assessment"- Click it.
- 9. Take the post test; pass with 80% of higher.

- 10. Once you pass you should be presented with a screen with a blue button entitled "Print certificate"- Click it.
- 11. Please download and or print and take a picture and send to either <u>andretsalas@yahoo.com</u>.

THANK YOU FOR YOUR TIME AND SUPPORT!!!